## 【求人者マイページの開設方法】

(1) 求人者マイページ開設用のアカウント (メールアドレス)をハローワークにて登録 します。「求人者マイページ開設用アカウント (メールアドレス)登録用紙」がハローワ ーク小田原ホームページの「事業所の方」内にありますので、ダウンロードをしていた だき、入力のうえ、ハローワーク小田原の下記メールアドレス宛にお送り下さい。

## メールアドレス: odawara-j-mp@mhlw.go.jp

※このアドレスは「マイページ開設用アカウント」受理専用となります。通常は使用 しておりませんので、お手数ですがメール送信後当部門【0465-23-8609 (31#)】までご連絡下さい。また、アカウント受理以外の内容につきましては、 このアドレスではお受けできませんのでご留意下さい。

(2) ハローワークにおいて開設用メールアドレスの登録後、登録完了のご連絡をいたします。

## (3) ハローワークインターネットサービスにアクセスし、トップページの求人者マイペ 「ジ開設(パスワード登録)をクリック

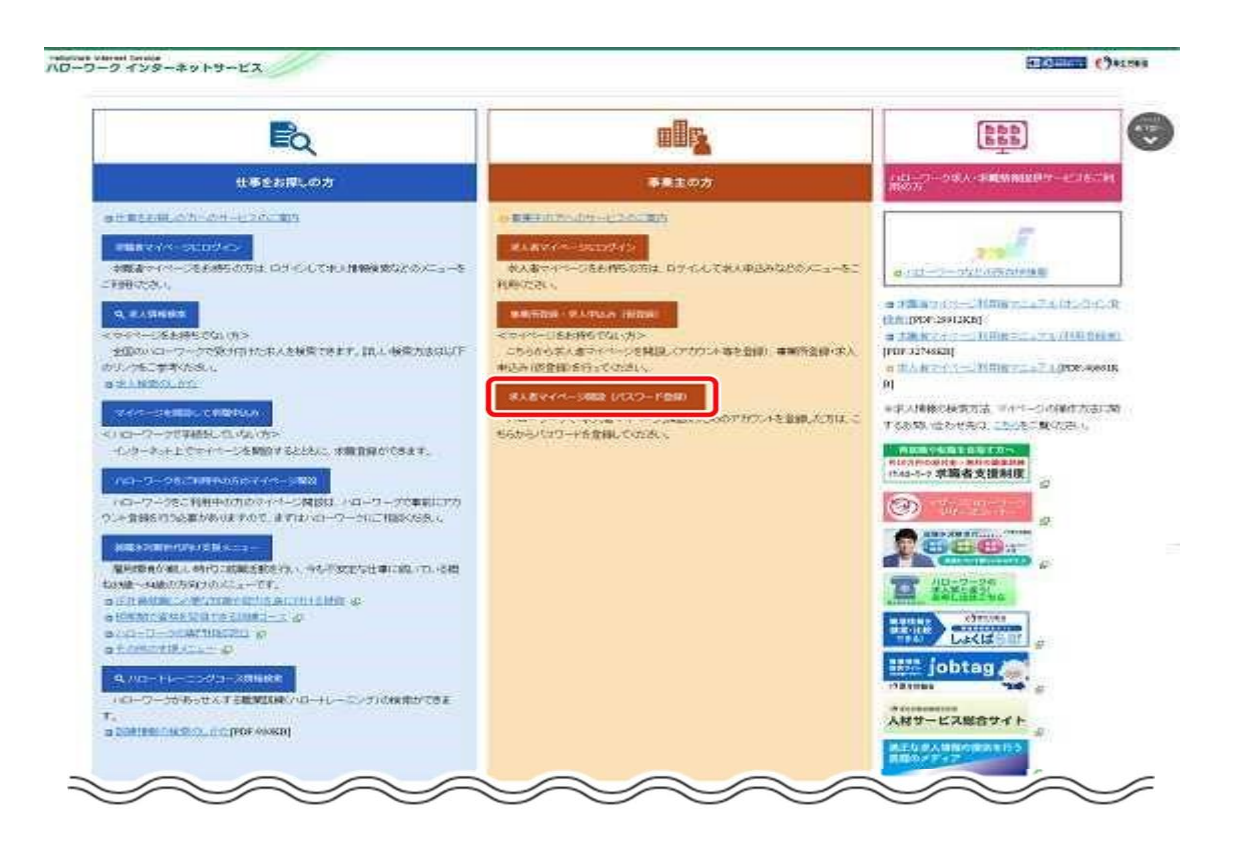

(4)求人者マイページ利用規約確認画面が表示されます。 プライバシーポリシーとマイページ利用規約を確認し、「プライバシーポリシー」「マイペ ージ利用規約」に同意します。にチェックを付け(それぞれ最後までご覧いただくとチ ェックを付けられます)、次へ進むをクリック

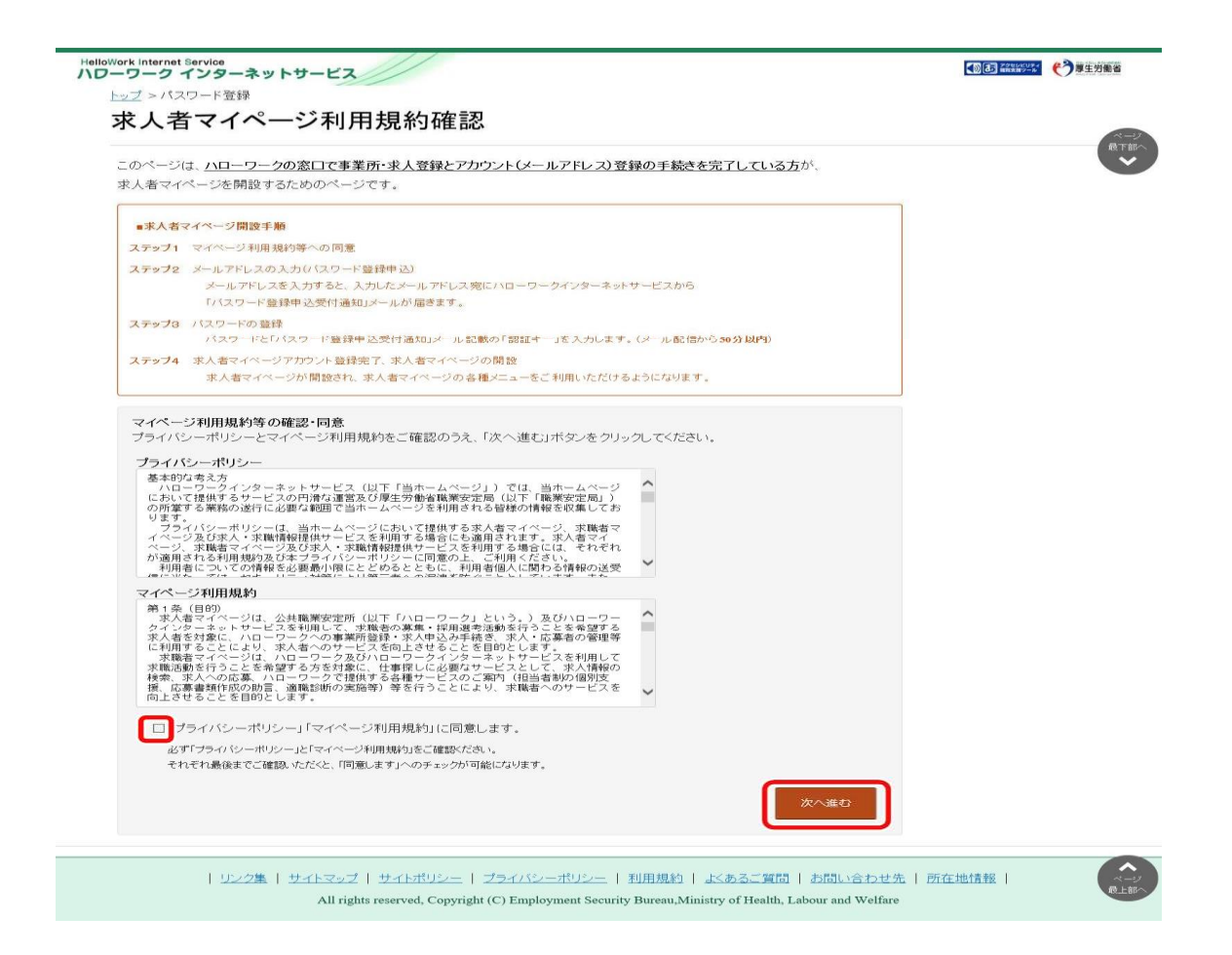

(5)「メールアドレスの入力(パスワード登録申込)」画面が表示されます。 **ハローワークで登録したメールアドレスを入力**し、次へ進むをクリック

| Hellowerk Internet Service<br>ハローワーク インターネットサービス                      | Cartana () sensa |
|-----------------------------------------------------------------------|------------------|
| レコン メールアドレスの入力(パスワード登録申込)                                             |                  |
| ハローワークの窓口で登録したメールアドレスを入力してください。                                       |                  |
| マイ ご入力いただいたメールアドレス宛に「バスワード登録申込受付通知」メールをお送りします。                        |                  |
| 第11 メール受信制限をされている方はsystem@mail.hellowork.mhlw:go.jpからのメール受信を許可してください。 |                  |
| (1)<br>(2 110(メールアドレス) 半角本約年100文年1月内                                  |                  |
| 202                                                                   |                  |
|                                                                       |                  |
| マンセル キャンセル                                                            | 次へ進む             |
| - Discontation เป็นสุดสายแบบการเหตุสาย หมายนายสาย                     |                  |
| XALLO                                                                 |                  |

※入力したメールアドレス宛にハローワークインターネットサービスから「パスワード登録申込受付通知」メールが送信され「認証キー」が通知されます。

(認証キーは 50 分のみ有効)

(6)「パスワード登録」画面が表示されます。

「パスワード」とメールに記載されている「認証キー」を入力し完了をクリック

| loWork Internet Service<br>フーワーク インターネットサービス                                                                                                    | () 3 223355-55 () 厚生労働省 |
|----------------------------------------------------------------------------------------------------|-------------------------|
| トップ >バスワード登録                                                                                                    |                         |
| パスワード登録                                                                                                    |                         |
| 求人者マイページにログインする際に必要なバスワートを設定します。                                                                                                    | AT .                    |
| バスワードと「認証キー」(ハローワークインターネットサービスからの「バスワード登録申込受付通知」メールに記載された<br>「認証キー」)を入力し、「完了」ボタンをクリックしてください。                                                              |                         |
| しばらく経ってもメールが届かない場合は、メール受信制限の設定内容と入力したメールアドレスが正し、かをご確認べたさい(メール配信からsc<br>メール受信制限をされている方は、system@mail.hellowork.mhlw.go.jpからのメール受信を許可し、はじめからパスワード登録申込をやり直して・ | 0分以内)。<br>ください。         |
| 登録するパスワード(半角数字、英字、記号のすべてを含む。文字以上32文字以内))<br>登録するパスワード(確認用)                                                                                                |                         |
| 2821年                                                                                                    |                         |
|                                                                                                    | 完了                      |

(7)「パスワード登録完了」画面が表示されます。

**ログイン画面へ進む**をクリック、求人情報の登録を行って下さい。求人情報の登録につき ましては別紙「**求人者マイページからの求人情報登録」**を参照下さい。

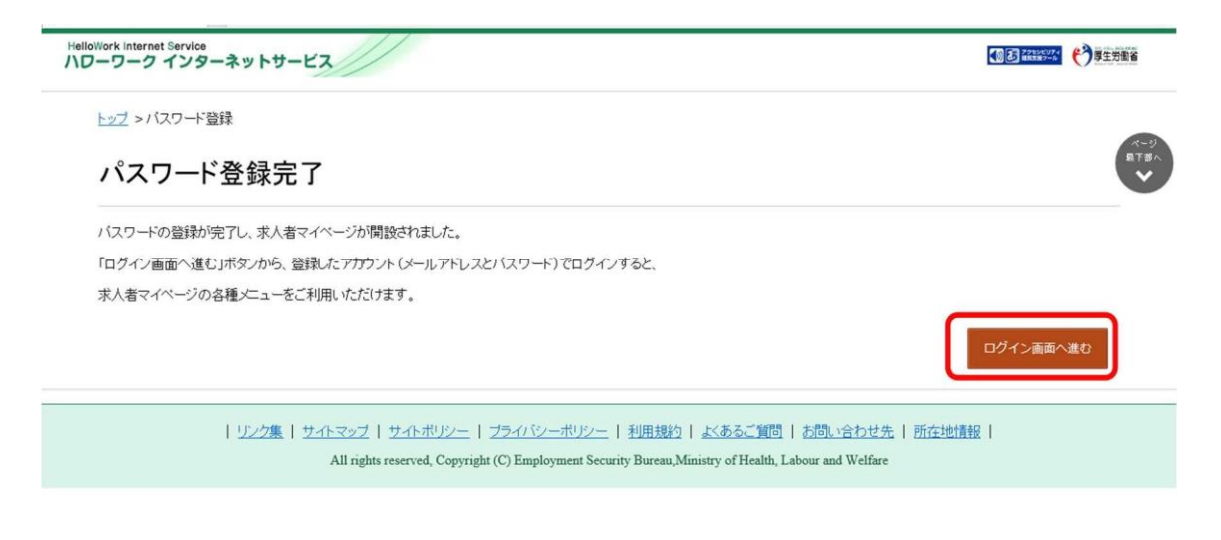

【お問い合わせ先】ハローワーク小田原 事業所部門 Tel:0465-23-8609 (31#)